DIRECTORATE FOR QUALITY AND STANDARDS IN EDUCATION Department for Curriculum Management and eLearning **Educational Assessment Unit Annual Examinations for Secondary Schools 2013** 

StudentBounty.com **Information and Communication Technology** TIME: 1h 30min FORM 3

| Nan | ne:          |                                                         | Class:                                                                                                    |  |  |
|-----|--------------|---------------------------------------------------------|----------------------------------------------------------------------------------------------------|--|--|
| Ans | wer A        | ALL questions.                                          |                                                                                                    |  |  |
| 1.  | Use<br>folle | the picture to the right to answer the owing questions: | Organize 🔻 Share with 🔫                                                                                                    |  |  |
|     | i.           | How many drives appear in the diagram?                  | 4 🕎 Computer                                                                                                    |  |  |
|     | ii.          | Write the name of 2 drives.                             | <ul> <li>OSDisk (C:)</li> <li>OVD RW Drive (D:) ECDL2010</li> <li>EDUC Courseware 2012</li> <li>ECDL by Formation</li> </ul> |  |  |
|     | iii.         | What is the name of the Hard Disk?                      | <ul> <li>ECDL by Form</li> <li>ECDL by Module</li> <li>Module 1</li> </ul>                                                   |  |  |
|     | iv.          | Which storage device is open?                           | Module 2<br>Module 3                                                                                                    |  |  |
|     | v.           | How many folders can you count?                         | Module 5<br>Module 6                                                                                                    |  |  |
|     | vi.          | Which folder can be opened further?                     | Removable Disk (E:)                                                                                                    |  |  |

Tick ( $\checkmark$ ) to show if the following statement is **True** or **False**. vii.

The folder **Module 7** has other sub folders.

viii. Draw a circle around the image which shows that a folder contains other sub-folders that are not appearing in the picture:

True

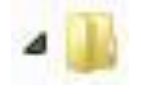

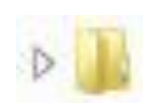

False

[9 marks]

www.StudentBounty.com Homework Help & Pastpapers

2. Fill in the blanks with the words provided:

|                                  |             | SE                    |         |
|----------------------------------|-------------|-----------------------|---------|
| Till in the blanks with the word | s provided: | liot                  | entBoun |
|                                  |             |                       | - 2     |
| Help and Support                 | Search Help | Start                 | 2.      |
| ollowing are the steps for Usi   | ng Help:    |                       | SIM     |
| 1.40                             |             | <b>1</b> . <b>.</b> . |         |

## Following are the steps for Using Help:

- MS \_\_\_\_\_\_ provides on-line help to assist you as you use the i. program:
- Click the \_\_\_\_\_ button. ii.
- iii. Click \_\_\_\_\_\_ to get help on MS Windows itself. The Windows Help and Support window will be displayed.
- In the Search Help field type a word or \_\_\_\_\_\_ (e.g. shut down iv. computer) to search help for.
- Click the \_\_\_\_\_\_ button to the right of the Search Help field. v.
- vi. Click the help topic from the \_\_\_\_\_
- Close Windows Help and Support. vii.

[6 marks]

3. Match the following images with the statements below by writing the image number next to the correct statement:

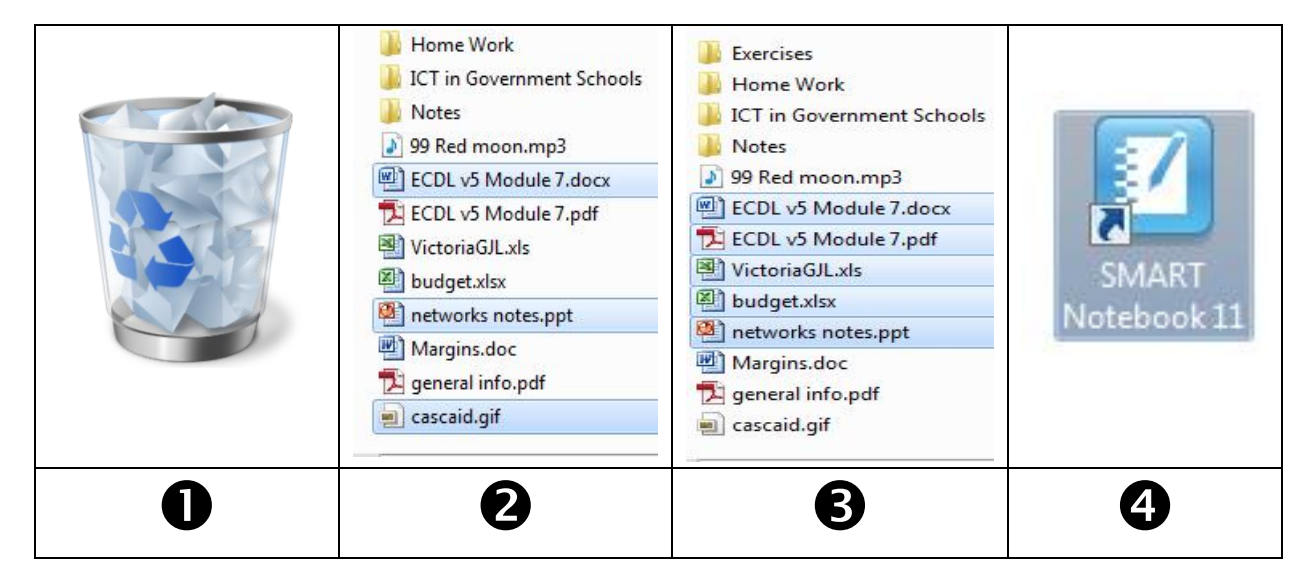

| i.   | Kevin selects these files by using the mouse and the Ctrl key.  |  |
|------|-----------------------------------------------------------------|--|
| ii.  | When Kevin deletes a file it ends up in here.                   |  |
| iii. | Kevin selects these files by using the mouse and the Shift key. |  |
| iv.  | Shows a shortcut icon.                                          |  |

[4 marks]

## www.StudentBounty.com Homework Help & Pastpapers

The picture below shows the items in a particular folder. 4.

| Documents library                                 | Arrang                                                                           | e by: Folder 🔻       |
|---------------------------------------------------|----------------------------------------------------------------------------------|----------------------|
| Name                                              | Size                                                                             | Date modified        |
| kercises                                          |                                                                                  | 30/10/2012 08:38     |
| 📕 Home Work                                       |                                                                                  | 30/10/2012 08:34     |
| ICT in Government Schools                         |                                                                                  | 31/10/2012 06:30     |
| Notes<br>99 Red moon.mp3<br>ECDL v5 Module 7.docx | Date created: 31/10/2012 06:3<br>Size: 59.4 MB<br>Files: games.jpg, ICT in Gover | nment Schools.ppt, . |
| 🔁 ECDL v5 Module 7.pdf                            | 2,389 KB                                                                         | 05/07/2012 06:56     |
| VictoriaGJL.xls                                   | 789 KB                                                                           | 15/01/2010 21:00     |
| budget.xlsx                                       | 251 KB                                                                           | 31/10/2012 06:19     |
| 🕙 networks notes.ppt                              | 35 KB                                                                            | 11/02/2012 18:24     |
| Margins.doc                                       | 26 KB                                                                            | 26/09/2012 14:19     |
| apportal info ndf                                 | 22 KB                                                                            | 12/10/2009 22:50     |
| A general mo.pdi                                  |                                                                                  |                      |

- i. What is the name of the opened folder?
- ii. How many files are there in this folder?
- What is the name of the smallest file? iii.
- This folder is sorted by iv.
- Write the following files & folders in order by size in ascending order: v.

| ECDL v5 Module7.pdf | budget.xlsx | ICT in government Schools |
|---------------------|-------------|---------------------------|
|                     |             |                           |

[7 marks]

5.

| Study                                                                                     |
|-------------------------------------------------------------------------------------------|
| Put the following instructions in the correct order by numbering them.                    |
| You can modify the author's name attached to every document generated in MS Word follows: |
| Click <b>Options</b> . The Word Options dialog box is displayed.                          |
| Click <b>OK</b> button.                                                                   |
| In the User name: field type your name and surname.                                       |
| Click General.                                                                            |
| Click <b>File</b> tab.                                                                    |
| [5 marks]                                                                                 |

Match the following **non-printing characters** to their equivalent **type**, by writing the correct 6. letter in the corresponding space.

|   | Non-Printing Characters | Туре               |
|---|-------------------------|--------------------|
| А | $\rightarrow$           | Paragraph mark     |
| В | ¶                       | Manual line breaks |
| С | · dot between words     | Soft line break    |
| D | له                      | Tab characters     |
| Е | Page Break              | - A space          |

[5 marks]

7. Mark would like to format the table as follows:

| Name | Surname | Grade |  |  |
|------|---------|-------|--|--|
| Paul | Borg    | В     |  |  |
| Mary | Grech   | А     |  |  |

- a) The outer border has a double RED line.
- b) The titles have a blue background at the back.
- The other lines are size 1pt. c)

| nd Sha          | 0                          |                   |                                   | 2                           |
|-----------------|----------------------------|-------------------|-----------------------------------|-----------------------------|
| Page Bor        | der <u>S</u> hading        |                   |                                   |                             |
| B<br>None       | Style:                     | Preview           | Click on diagram<br>buttons to ap | below or use<br>ply borders |
| Box             |                            |                   |                                   | L                           |
| Sh <u>a</u> dow |                            |                   |                                   |                             |
| 3- <u>D</u>     | Automatic                  | -                 |                                   |                             |
| Custom          | <u>W</u> idth: 2<br>1/2 pt | App <u>ly</u> to: |                                   |                             |
|                 | <u> </u>                   | Paragraph         |                                   | •                           |
|                 |                            |                   | 0                                 | Options                     |

i. To change the background colour of the title to blue, Mark must press on: ii. To change the outer border to double line, Mark must press on: iii. To change the colour of the line to RED, Mark must press on: To remove all the borders, Mark must press on: iv. v. To change the size of the grid lines to 1pt, Mark must press on:

[5 marks]

8. The URL of a Web page is made up of 3 distinct components. Label the diagram below with the given words:

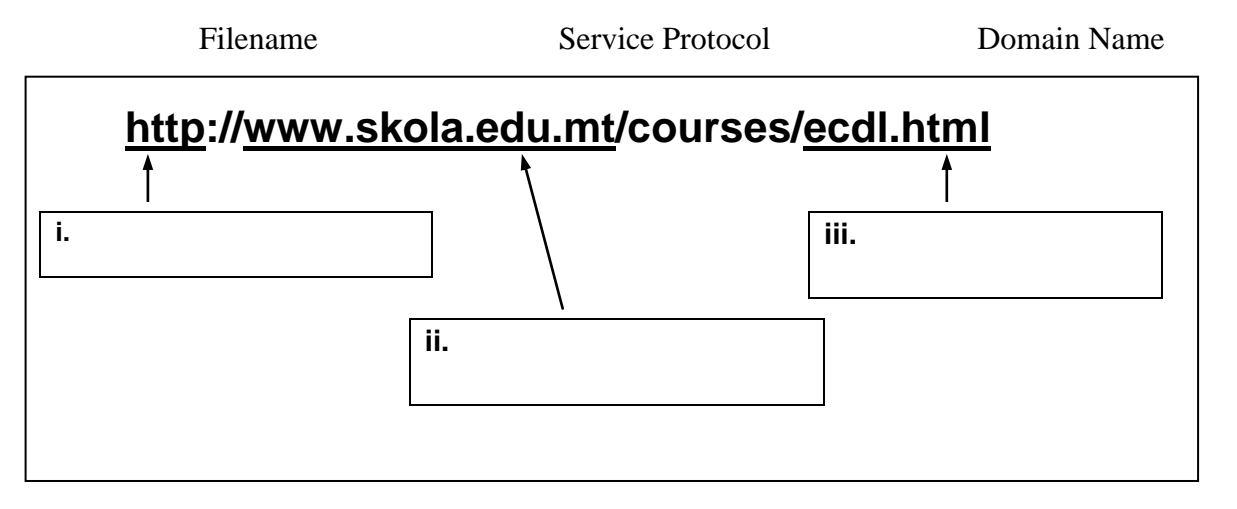

[3 marks]

Look at the diagram below and underline the correct answer: 9.

| 2  | A          | В          | С              | D      | E        | F           | G |   |
|----|------------|------------|----------------|--------|----------|-------------|---|---|
| 1  |            |            |                |        |          | i annan i l |   | _ |
| 2  | Date       | Invoice No | Supplier       | Gross  | VAT      | Net         |   | - |
| 3  | 07/00/0010 | 10544      | -1-1-1         | 40.55  | C CE0475 | 25 00152    |   | - |
| 4  | 0//02/2013 | 12544      | abcitd         | 43.65  | 6.658475 | 36.99153    |   | - |
| 5  | 09/02/2013 | 6657       | Borg Shipping  | 890.54 | 135.8451 | 754.6949    |   |   |
| 6  | 12/02/2013 | 7575755    | abc Itd        | 345.65 | 52.72627 | 292.9237    |   |   |
| 7  | 12/02/2013 | 3348965    | tomming Co ltd | 12.5   | 1.90678  | 10.59322    |   | = |
| 8  | 12/02/2013 | 4435       | Benjii         | 49.56  | 7.56     | 42          |   |   |
| 9  | 12/02/2013 | 3346       | Borg Shipping  | 343    | 52.32203 | 290.678     |   |   |
| 10 | 17/02/2013 | 3344556    | abc Itd        | 21.5   | 3.279661 | 18.22034    |   |   |
| 11 |            |            |                |        |          |             |   |   |
| 12 |            |            |                | 1706.4 | 260.2983 | 1446.102    |   |   |
| 13 |            |            |                |        |          |             |   |   |
| 4  | Equal      |            |                |        |          |             |   |   |
| 15 | Not Equal  |            |                |        |          |             |   |   |
| 16 |            |            |                |        |          |             |   |   |

i. To select all the invoices of the 12/02/2013 I should click on cell A6 and

|      | A. SHIFT + Cell F9                | B.   | CTRL + Cell F9            | C.     | ALT + Cell F9 |
|------|-----------------------------------|------|---------------------------|--------|---------------|
| ii.  | There are:                        |      |                           |        |               |
|      | A. 3 worksheets                   | В.   | 4 worksheets              | C.     | 5 worksheets  |
| iii. | The active worksheet is:          |      |                           |        |               |
|      | A. Jan                            | B.   | Mar                       | C.     | Jul           |
| iv.  | To select all occurrences of Borg | g Sh | ipping, I should click on | cell ( | C5 and        |
|      | A. SHIFT + Cell C9                | B.   | CTRL + Cell C9            | C.     | ALT + Cell C9 |
|      |                                   | _    |                           |        |               |

To verify that the **Gross = VAT + Net**, I can use an **IF** function. Use the following to v. complete the correct function.

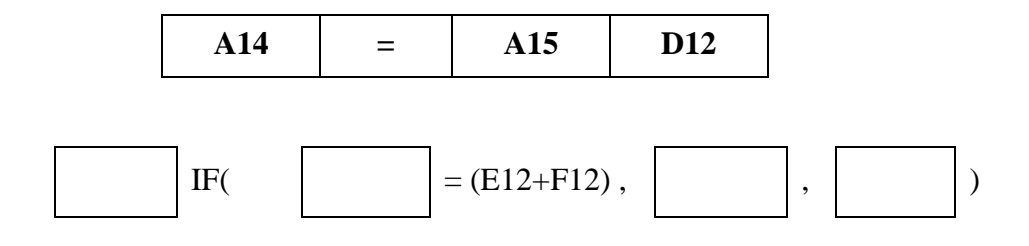

[8 marks]

10. The temporary Internet files are never deleted unless the cache is full. Match the right to complete the steps on the left which are used to **delete temporary Intern** 

| 1 | Click button.                                                               |
|---|-----------------------------------------------------------------------------|
| 2 | Point to                                                                    |
| 3 | Click <b>Delete</b> The Delete<br>Browsing History dialog box is displayed. |
| 4 | Tick the files check box.                                                   |
| 5 | Click button.                                                               |

| he | is full. Match the              |      |
|----|---------------------------------|------|
|    | Safety                          | 2    |
|    | Delete                          | CO3. |
|    | <b>Temporary Internet files</b> | 12   |
|    | Tools                           |      |
|    | Browsing History                |      |

[5 marks]

- 11. James would like to send the following e-mail to Paul at (<u>paul@skola.go.mt</u>). He decides to let Jane at (<u>jane@skola.gov.mt</u>) know about this e-mail. Because they are preparing a surprise for Mark at (<u>mark@abc.com</u>), James wants Mark to receive a copy of the e-mail, without knowing who else has received it. They are organising a party.
  - i. Fill in the To..., Cc..., Bcc..., and Subject fields in the diagram below, with the appropriate data.

|                                       | (* + + v                          | Testing -                                     | Message (HT                   | ML)                                           | -    |                   |
|---------------------------------------|-----------------------------------|-----------------------------------------------|-------------------------------|-----------------------------------------------|------|-------------------|
| Paste                                 | B Z U   :<br>≫ - A -   E<br>Basic | • 11 • A<br>目 • 1日 • 1 評<br>目 ■ 目 ● 刊<br>Text | A <sup>*</sup> SU<br>ER Names | Attach File Attach Item + Signature + Include | Tags | Q<br>Zoom<br>Zoom |
| Send                                  | To 🗐                              |                                               |                               |                                               |      |                   |
|                                       | Subject:                          |                                               |                               |                                               |      | -                 |
| Hi ther<br>party i<br>Let me<br>James | re,<br>s next Saturda<br>e know,  | ay at 7.00                                    |                               |                                               |      |                   |

ii. When James is ready he should click on a button for the e-mail to be sent. On the diagram, draw a circle around the button on which James should click. [5 marks]

Ms. Borg is preparing a Powerpoint presentation for her PSD lesson and she prepa 12. following slide.

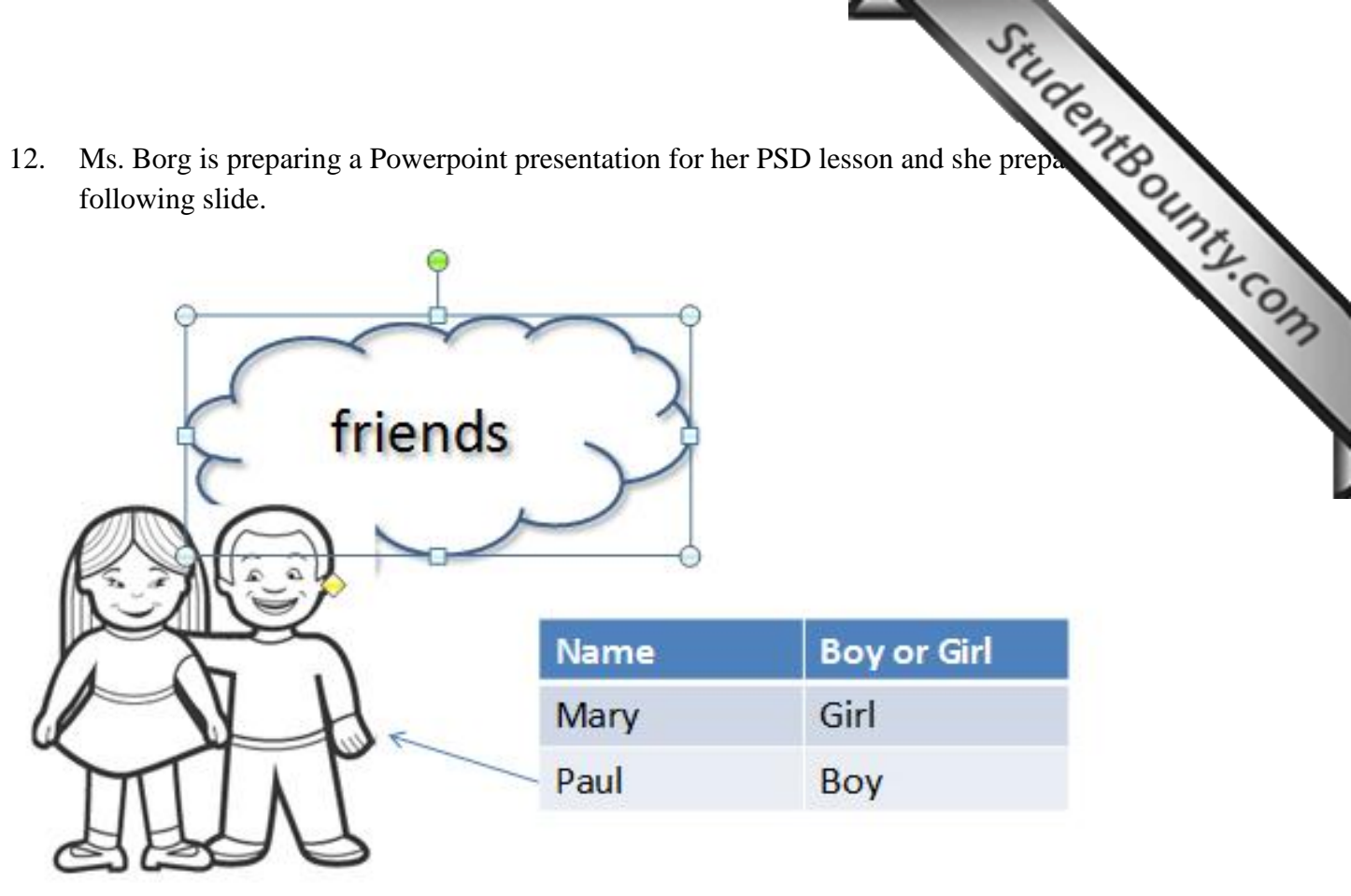

Look carefully at the Format Ribbon and answer True or False.

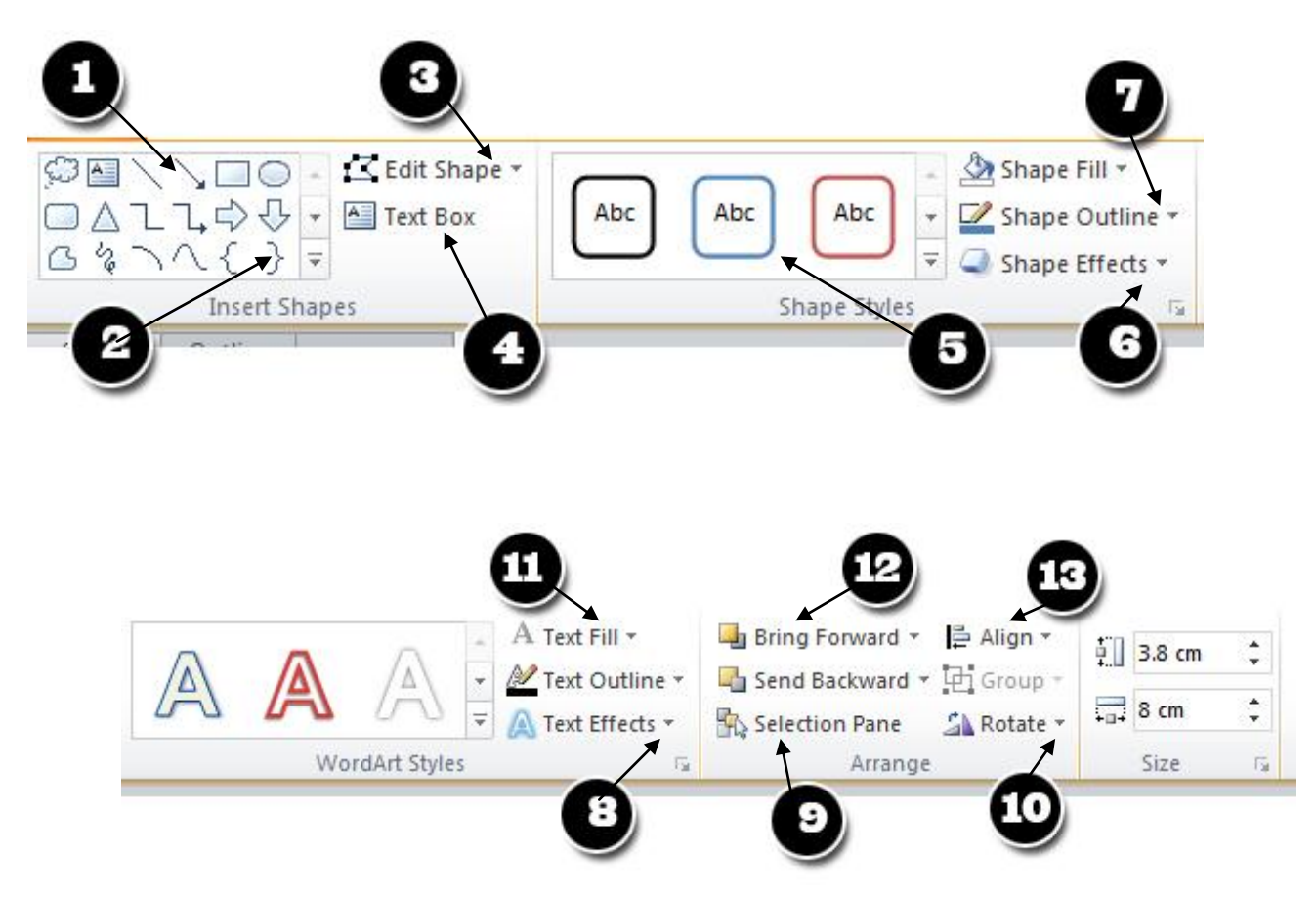

www.StudentBounty.com Homework Help & Pastpapers

|       |                                                                  | 2          |
|-------|------------------------------------------------------------------|------------|
|       |                                                                  | The start  |
|       |                                                                  | Se 1       |
|       | Γ                                                                | TAK        |
|       |                                                                  | 11 0       |
| i.    | To create the shadow effect, Ms. Borg used No.6.                 | 1mg        |
| ii.   | Ms. Borg would like to change the angle of the cloud to 15°. She | 12         |
|       | should use No.10.                                                |            |
| iii.  | After selecting both the picture and the cloud, Ms. Borg should  |            |
|       | use No. 9 to Group them together.                                |            |
| iv.   | Ms. Borg, can create an area where to add text by using No. 5.   |            |
| v.    | To change the background of the cloud, Ms. Borg uses No. 7.      |            |
| vi.   | The table has 3 columns and 2 rows.                              |            |
| vii.  | To change the outline colour of the cloud, Ms. Borg uses No. 11. |            |
| viii. | To set the cloud in front of the picture, Ms. Borg uses No. 12.  |            |
| ix.   | To draw the arrow from the table to the picture, Ms. Borg used   |            |
|       | No. 1.                                                           |            |
| x.    | To change the colour of the word "friends", Ms. Borg should use  |            |
|       | No. 4.                                                           |            |
|       |                                                                  | [10 marks] |

13. a) Write three (3) advantages of using e-mail:

i. \_\_\_\_\_\_ ii. \_\_\_\_\_\_ iii. \_\_\_\_\_

[3 marks]

b) Write two 2 possible problems you could encounter when sending attachments:

i. \_\_\_\_\_\_ ii. \_\_\_\_\_

[2 marks]

14. Fill in the blanks with the given words:

| Contact Group | Home | More Items |
|---------------|------|------------|

m

New

Items .

You can create a contact group:

1. Click \_\_\_\_\_\_\_tab.

2. In New group, click **New Items**.

3. Point to \_\_\_\_\_\_.

4. Click \_\_\_\_\_.

[3 marks]

15. Match the following terms and definitions by writing the correct number appropriate term:

| 1.  | Identifies the name of the organisation where the    |     |  |
|-----|------------------------------------------------------|-----|--|
|     | information is stored.                               |     |  |
| 2   |                                                      |     |  |
| 2.  | or distribution list is a group of                   |     |  |
|     | e-mail addresses collected under one name.           |     |  |
| 3.  | The meaning of Cc, when sending e-mails.             |     |  |
| 4.  | A program designed and written to make               |     |  |
|     | additional copies of itself and spread from          |     |  |
|     | location to location.                                |     |  |
| 5.  | A set of guidelines intended to promote              | -   |  |
|     | effective, efficient and responsible                 |     |  |
|     | communication between all e-mail users.              |     |  |
| 6.  | Messages which often direct you to enter details     |     |  |
|     | in a fake website whose look and feel are almost     |     |  |
|     | identical to the legitimate one.                     |     |  |
| 7   | File that is sent along with e-mail messages         |     |  |
| 7.  | The that is solit along with e man messages.         |     |  |
| 8.  | A way to ensure that an electronic document          |     |  |
|     | (e-mail, spreadsheet, text file, etc.) is authentic. |     |  |
| 9.  | From time to time you may receive messages           |     |  |
|     | with promotional material about a product or         |     |  |
|     | service. You may not be interested in such           |     |  |
|     | messages which are often referred to as              |     |  |
|     | unsolicited mail or mail.                            |     |  |
| 10. | Referred to as favourites in MS Internet             |     |  |
|     | Explorer, these enable you to store the URLs of      |     |  |
|     | Web pages that you frequently visit.                 |     |  |
|     |                                                      | l I |  |

StudentBounts.com SPAM Domain Name Mailing List Digital Signature Carbon Copy Bookmarks Virus Netiquette Attachment

[10 marks]

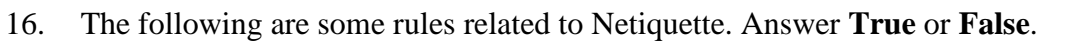

|        |                                                                                                    | STU      |        |
|--------|----------------------------------------------------------------------------------------------------|----------|--------|
| The fo | llowing are some rules related to Netiquette. Answer <b>True</b> or <b>False</b> .                                                                                                    | True / F |        |
| i.     | Messages should be concise and to the point. Use short paragraphs with breaks in between. White space makes long text easier to read.                                                                              |          | d'con. |
| ii.    | You can forward a message without asking permission of the person who wrote the message.                                                                                                    |          |        |
| iii.   | You can send messages without subject lines. They can be<br>helpful to the persons who receive these particularly if they<br>receive a lot of mail.                                                                |          | -      |
| iv.    | Never type your messages in uppercase letters. Capitalizing whole words that are not titles is the equivalent of shouting.                                                                                         |          |        |
| v.     | You don't need to check for spelling and grammar errors before pressing the 'send' button.                                                                                                    |          |        |
| vi.    | Acronyms (e.g. ASAP – as soon as possible) are often used in<br>email messages. Avoid overuse of acronyms in your messages.<br>Such messages can confuse and annoy readers that are not<br>familiar with acronyms. |          |        |
| vii.   | It is good practice to initiate or forward chain letters and other<br>email, known as 'spam', to your friends.                                                                                                    |          |        |
| viii.  | Use short meaningful descriptions in the subject field of all your messages.                                                                                                    |          |        |
| ix.    | Make changes to someone else's message and pass it on without making it clear where you have made the changes.                                                                                                    |          |        |
| x.     | Send as many attachments as you want, even large files, because<br>the mailbox can hold all types of files no matter what their type<br>or size is.                                                                |          |        |

[10 marks]